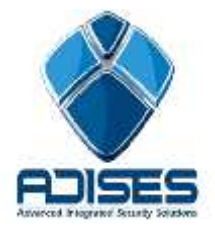

## 1

## PASOS PARA DESACTIVAR LA ENCRIPTACIÓN DE VIDEO EN EZVIZ y HICLOUDCAM

- Entrar al servidor cloud Ezviz (<u>www.ezviz7.com</u>) o Hicloudcam (<u>www.hicloudcam.com</u>), dar click en Login e ingresar los datos de la cuenta registrada.
- 2. Dar click en **System Management** > **Device Management** y seleccionar el equipo al cuál se desea desactivar la encriptación de video.

| Homepage         | Video Library                                   | Message   | System Management |
|------------------|-------------------------------------------------|-----------|-------------------|
|                  | My Device                                       |           | 1                 |
| User Management  |                                                 |           |                   |
| My Account       | IP_CAMERA<br>Status: Normal<br>Motion Detection | Alarm: 01 |                   |
| Terminal Binding |                                                 |           |                   |
| Local Settings   |                                                 |           |                   |

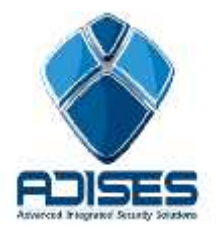

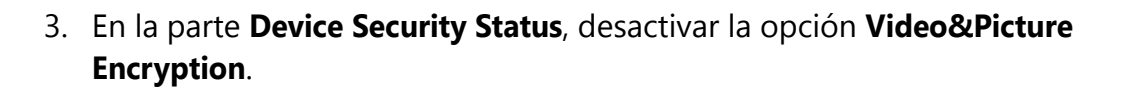

System Management> Device Management> Device Information

|                            | IP_CAMERA                                                                                   |
|----------------------------|---------------------------------------------------------------------------------------------|
|                            | Type: DS-2CD2410F-TW<br>Serial No.: 495656553<br>Current Version: V5.2.3 build 141024       |
|                            | 🖋 Edit 🛅 Delete                                                                             |
| Motion Detection Alarm     |                                                                                             |
| Motion Detection Alarm :   | For alarm message will be pushed to you if the device datects motion of people or animals.  |
| Motion Detection Schedule: | Set<br>The device will enable/disable the motion detection alarm according to the schedule. |
| Storage Status             |                                                                                             |
| 🗿 No storage.              |                                                                                             |
| Device Security Status     |                                                                                             |
| Video&Picture Encryption:  |                                                                                             |

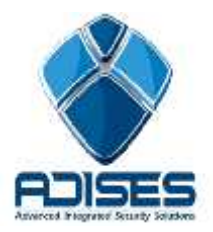

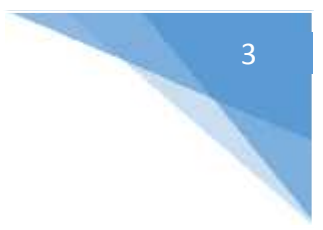

4. Dar click en el botón **OK** del aviso de seguridad que aparece.

|          |      | / Edit      | m Delet         | A      | -        |
|----------|------|-------------|-----------------|--------|----------|
|          | Hint |             |                 | ×      |          |
|          | 4    | When disa   | abled, the secu | rity   |          |
|          |      | level of vi | ewing video an  | d      |          |
| Ciil     |      | picture wi  | ll be degraded. |        |          |
| alerm rr |      | Continue?   | E.              |        | if peopl |
| Set      |      |             | OK              | Cancel |          |
| e device |      |             |                 |        | the sch  |

5. Entrar al e-mail con el que se registró la cuenta para obtener el código de verificación de 4 dígitos e ingresarlo en la ventana siguiente:

| Email Ver         | ification                     |                     | Х             |
|-------------------|-------------------------------|---------------------|---------------|
| An ema<br>you rec | il has been sent to<br>eived. | you. Input the veri | fication code |
| Code:             | 6345                          | }                   | send          |
|                   |                               | ОК                  | Cancel        |

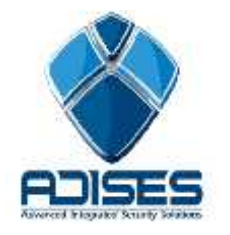

6. Comprobar por medio del Software Cliente iVMS-4200 o la aplicación móvil

iVMS-4500 que se visualice el video.

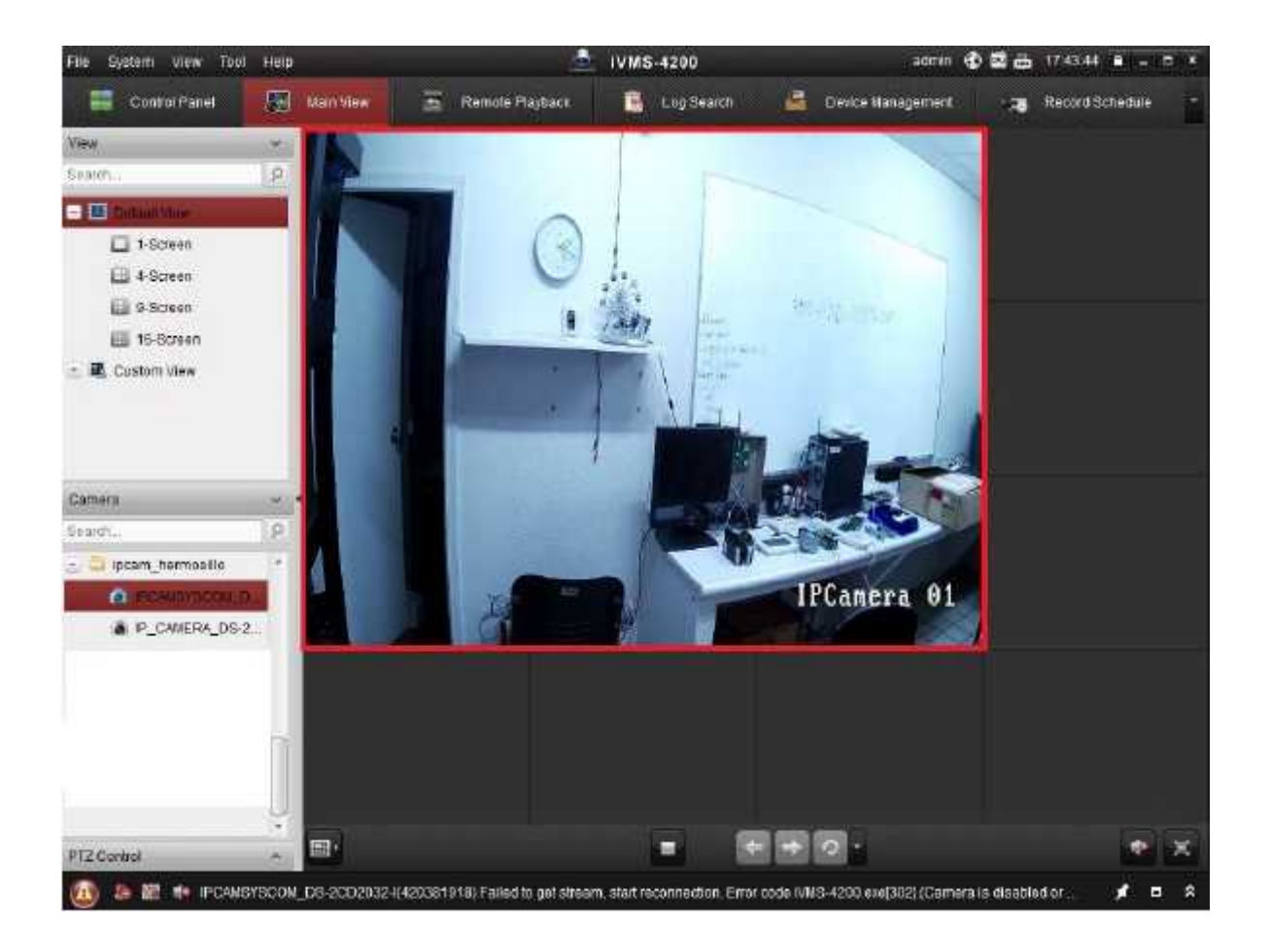

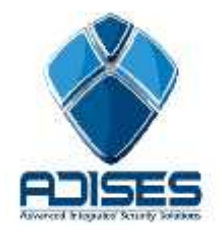

## **Desactivar Encriptación**

## CONTACTO

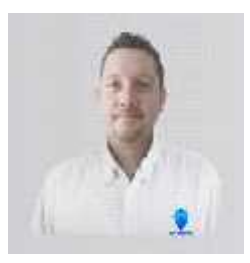

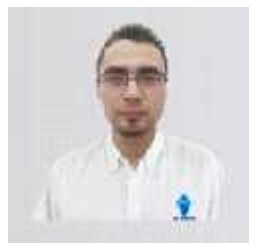

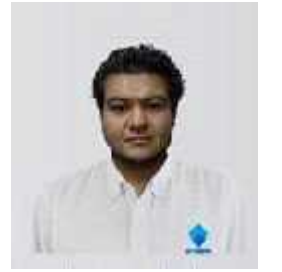

Ing. Gabriel Gomez Cordinador de ingenieria ADISES Ext. 115 Teléfono (33) 41-62-22-61 ingenieria@adises.com.mx

Ing. Cesar Marquez ingenieria ADISES Ext. 106 Teléfono (33) 41-62-22-61 soporte@adises.com.mx

Ing. Armando Lopez ingenieria ADISES Ext. 105 Teléfono (33) 41-62-22-61 ingenieriagdl@adises.com.mx

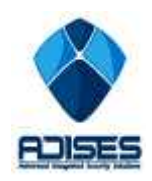